## Logging into Naxos on a Mobile App

- 1. On your mobile device, open your browser (Safari for an iPhone, Google Chrome for an Android) and go to winpublib.org.
- 1. Open your **App Store** if you have an iPhone or **Google Play** if you have Android.

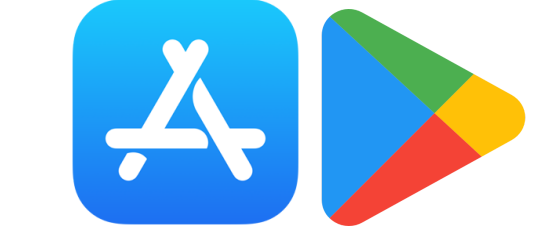

2. Search for "**Naxos Music Library**," and tap **Get**, then **Install** if you have an iPhone or just **Install** for an Android. The app should look like this:

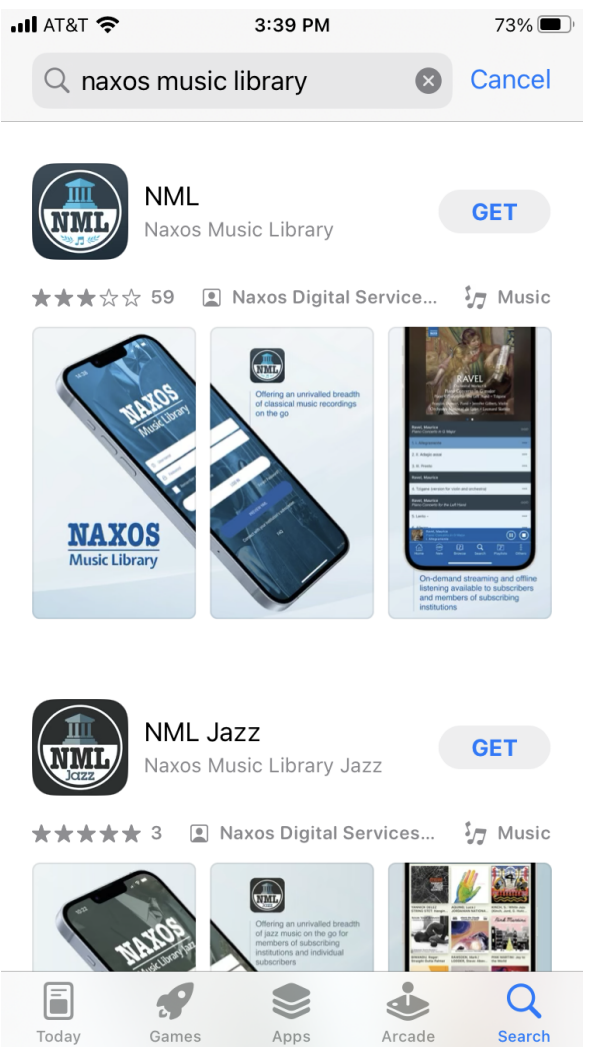

3. After the app finishes downloading, hit **Open**. You will be taken to this sign-in page:

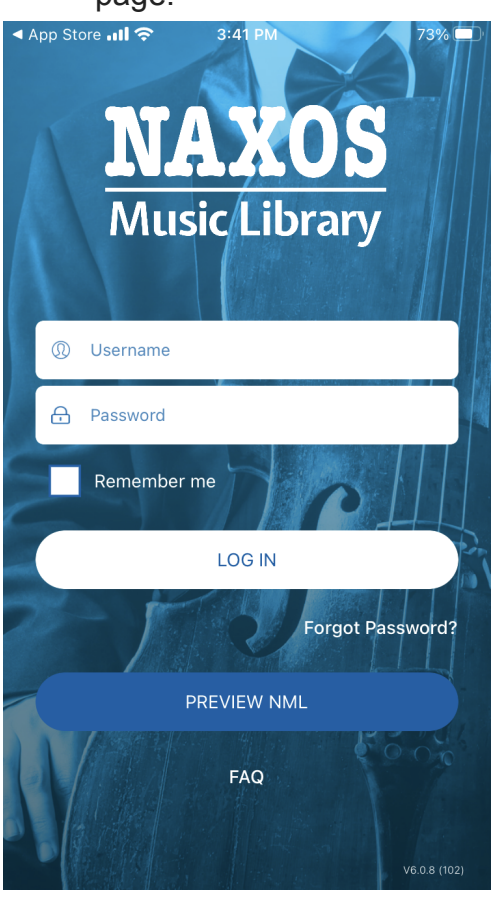

- 4. The app will ask you for a username and password. If you have not already created one, you must access the database through our website at <a href="http://winpublib.org">http://winpublib.org</a>
- 5. To access our website, open the browser on your phone (Safari for iPhones, Chrome for Androids) and type winpublib.org into the address bar.

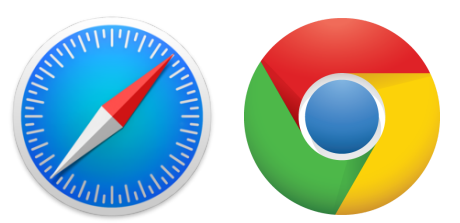

6. Tap on the hamburger menu in the upper right corner, then tap on **What We Have**.

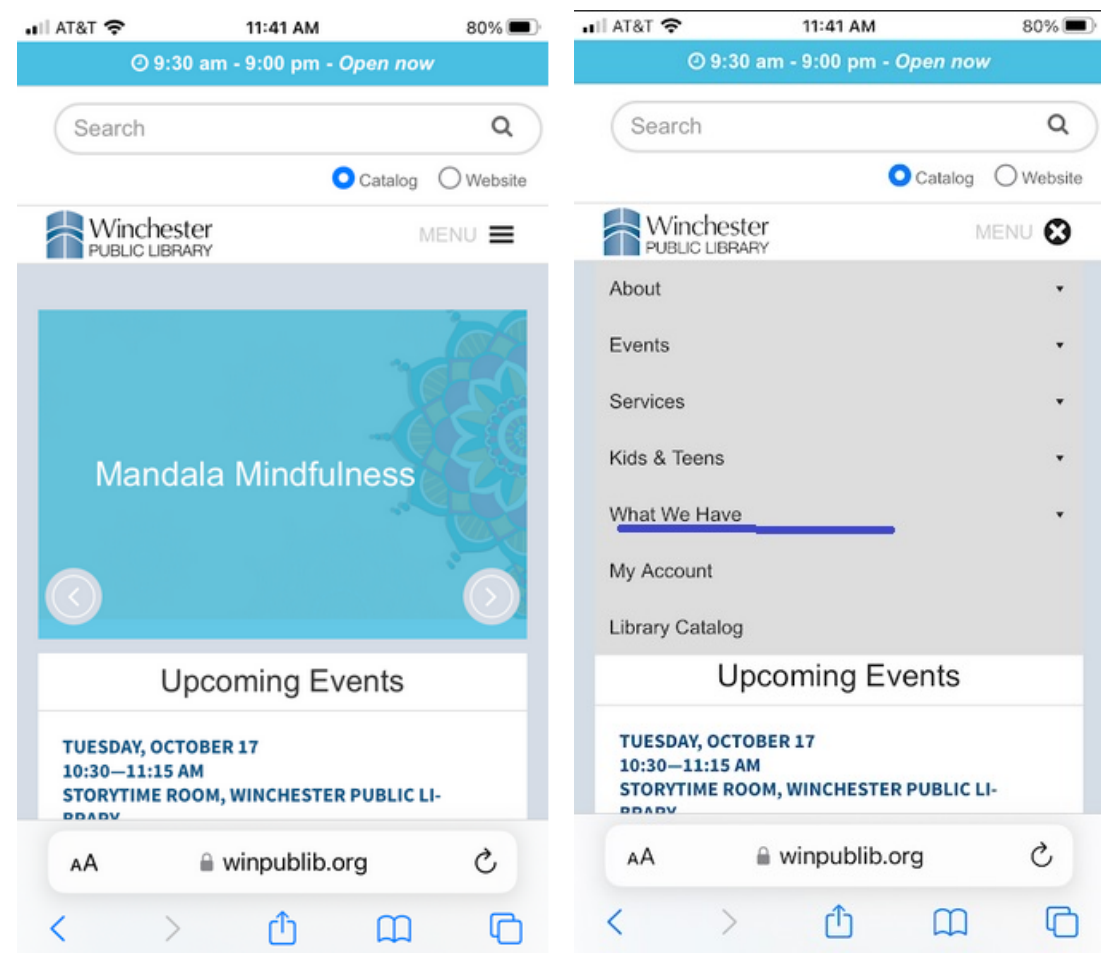

Select either Online Resources by Subject or Online Resources A - Z. Scroll down to Music & Movies if you selected Subject, or the letter N if you selected A - Z, and tap on it.

|                                                 | •• AT&T |                        | 79% | <b>D</b> |
|-------------------------------------------------|---------|------------------------|-----|----------|
| •• ■ AT&T                                       | li      |                        | +   |          |
| What We Have                                    |         | <b>↓</b><br>Newspapers | +   |          |
| Explore<br>Catalog (MLN)                        |         | ➡ Science & Nature     | +   |          |
| ComCat<br>Hoopla<br>Online Resources by Subject |         | Social Justice         | +   |          |
| Online Resources A-Z<br>Local History           |         | ♣ Travel               | +   |          |
| AA ● winpublib.org Č<br>< > ſ □ [ □             |         | 0 wing ut the are      |     | j        |
|                                                 |         | Winpublib.org          |     |          |

8. Scroll down a little more until you see **Naxos Music Library** and tap on the blue text.

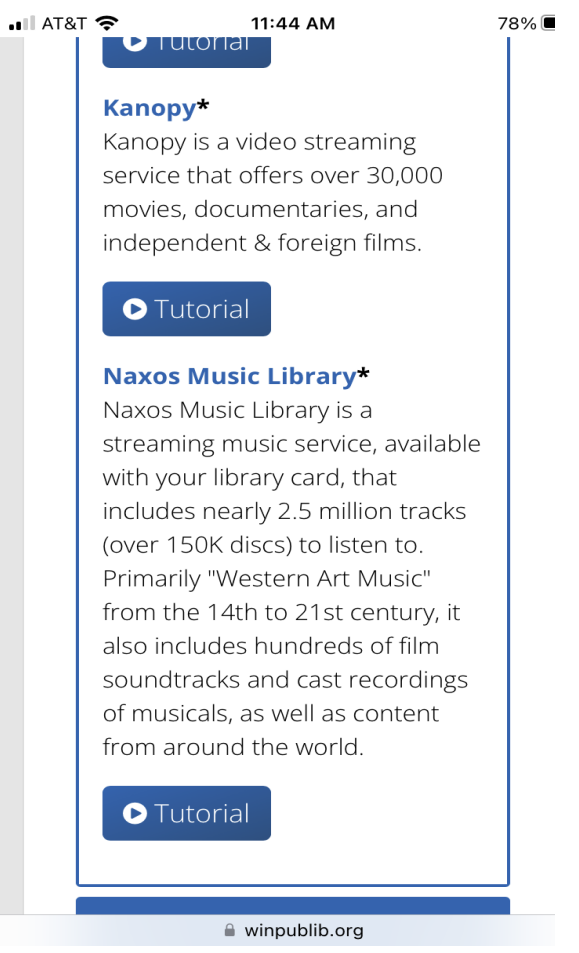

9. Enter the barcode on the back of your card with no spaces, then tap on Login.

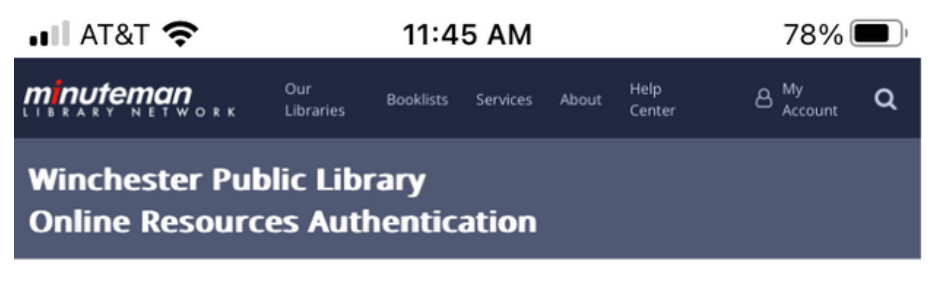

Please enter your library card number or username (without spaces) below.

Library Card Number or Username:

Login Clear

#### 10. Tap on the hamburger menu in the upper lefthand corner and select Playlists. 📶 AT&T 奈 📲 AT&T 奈 11:48 AM 77% 🔲 11:57 AM 75% 🔲 Х Q ⊕ (→ $Q \oplus \rightarrow$ $\equiv$ $(\mathbf{\hat{n}})$ Home NEW New & News **Featured Albums** GRIEG 2 People Categories ( > )TCHEREPNIN, GRIEG, E .: Vocal Recital Piano Concer... N. /... (Counter-... LABELS Labels Resources MASS IN TROUBLED TIMES HANS GÁL SON PART Playlists (I) PICKARD, J.: COLERIDGE-GÁL, H.: Violin Choral Music... Concertino /... TAYLOR, S.:... Favourites SONY Salade Lyonnaise • 0 Dictionary ary-com.winproxy.minlib.net ♂ ary-com.winproxy.minlib.net ♂ AА AА ۲٦ ſŊ C ር $\square$ < ><

## 11. Select Winchester Public Library Playlists, then Sign up.

| ∎ AT&T 🗢              | 11:58 AM        | 75% 🔲       | III AT&T 奈          | 11:59 AM               | 75% 🔲        |
|-----------------------|-----------------|-------------|---------------------|------------------------|--------------|
| =                     |                 | Q 🕀 (+      |                     |                        | Q⊕ (→        |
| Winchester Public Lib | orary Playlists |             | Winchester Public L | ibrary Playlists       | \$           |
| NML Playlists         |                 |             | Student / Men       | nber Account           | Sign up      |
| Exam Playlists        |                 |             | Playlists > Wind    | chester Public Library | Playlists    |
|                       |                 |             | Folders             |                        |              |
|                       |                 |             | Current Winche      | sterAA (0)             |              |
| ٥                     |                 |             | 0                   |                        |              |
| AA ≜ ary-             | com.winproxy.m  | inlib.net さ | AA 🔒 ar             | y-com.winproxy.n       | ninlib.net 🖒 |
| < >                   | Û               | ш<br>С      | < >                 | Ċ.                     |              |

12. Complete the form, then select **Register New Account Now** at the bottom.

| 📲 AT&T 奈                                                                                                    | 11:59 AM                                                                                                    | 74% 🔲 '                                                                                                 | 📲 AT&T 🕏                                                      | <b>?</b> 11:59                                                                                                    | AM                                                                             | 74                                                 | 4% 🔲    |
|----------------------------------------------------------------------------------------------------|----------------------------------------------------------------------------------------------------|----------------------------------------------------------------------------------------------------|---------------------------------------------------------------|----------------------------------------------------------------------------------------------------|--------------------------------------------------------------------------------|----------------------------------------------------|---------|
|                                                                                                    |                                                                                                    | Q⊕ (→                                                                                                   |                                                               |                                                                                                    |                                                                                | Q ⊕                                                | (→      |
| If you are an a<br>institution (e.g<br>school, an orc<br>allows Person<br>Member Accc<br>on the Playlist<br>create your ov<br>tracks to Favo<br>Library with you | authorised user of a subso<br>a university, a public librit<br>thestra etc.), and if the ad<br>al Account creation (Stud<br>punt), you can sign up (and<br>page. With this account,<br>you personal playlists, add<br>purites, and access Naxos<br>pur mobile devices. | oribing<br>rary, a music<br>ministrator<br>lent /<br>d also log in)<br>you can<br>l albums /<br>s Music | *Require<br>Please<br>Policy o<br>do not<br>terms a<br>attemp | d fields<br>read our Terms of U<br>carefully before you<br>agree to or cannot c<br>und conditions of thi<br>t to access or use th<br>s of Use | lse, Privacy a<br>use this web<br>comply with a<br>s agreement,<br>ne website. | and Cooki<br>site. If yo<br>any of the<br>, do not | ie<br>u |
| First Name*                                                                                                    | me                                                                                                    | <b>】</b>                                                                                                | The ir<br>recon<br>"Mate                                      | nformation, design, text<br>dings and other conten<br>erials") are protected by                                                               | t, graphics, mu<br>t on this websit<br>copyright laws                          | sic,<br>te (the<br>s.                              |         |
| Last Name*                                                                                                    |                                                                                                    |                                                                                                    | Priva                                                         | cy and Cookie Policy                                                                                                    |                                                                                |                                                    |         |
| Enter last na                                                                                                    | me                                                                                                    |                                                                                                    | Our b<br>place                                                | usiness is built on the t<br>in us. Naxos Digital Se                                                                                          | rust and confic<br>rvices Limited                                              | dence you<br>("Naxos")                             |         |
| Email Address*                                                                                                    |                                                                                                    |                                                                                                    | respe                                                         | ects your privacy and we<br>uarding and protecting                                                                                            | e are committe<br>any data we co                                               | ed to<br>ollect abou                               | t       |
| Enter your re                                                                                                    | gistered email address                                                                                                    |                                                                                                    | I co<br>Ter                                                   | onfirm to have fully r<br>ms of Use. Privacy                                                                                                  | read and und<br>and Cookie F                                                   | lerstood t<br>Policy tha                           | he<br>t |
| Retype Email Ac                                                                                                    | ldress*                                                                                                    |                                                                                                    | go                                                            | vern my use of this                                                                                                    | website.                                                                       | <b>,</b>                                           |         |
| Enter Retype                                                                                                    | email address                                                                                                    |                                                                                                    | Registe                                                       | er New Account Now                                                                                                    | Clear tl                                                                       | he Form                                            |         |
| Note: Your err<br>sold to a third<br>future Logins.                                                                                                    | nail address will not be sh<br>party. This will be your U<br>equirements                                                                                                    | ared with or<br>sername for                                                                             | AA                                                            | ary-com.wing                                                                                                    | proxy.minli                                                                    | b.net (                                            | ¢       |
| 🔒 🛯 ester-nax                                                                                                    | cosmusiclibrary-com.winprox                                                                                                    | ky.minlib.net                                                                                           |                                                               |                                                                                                    |                                                                                | -                                                  |         |

13. You will see this screen. Naxos will have emailed you an activation link, so you will need to open your email.

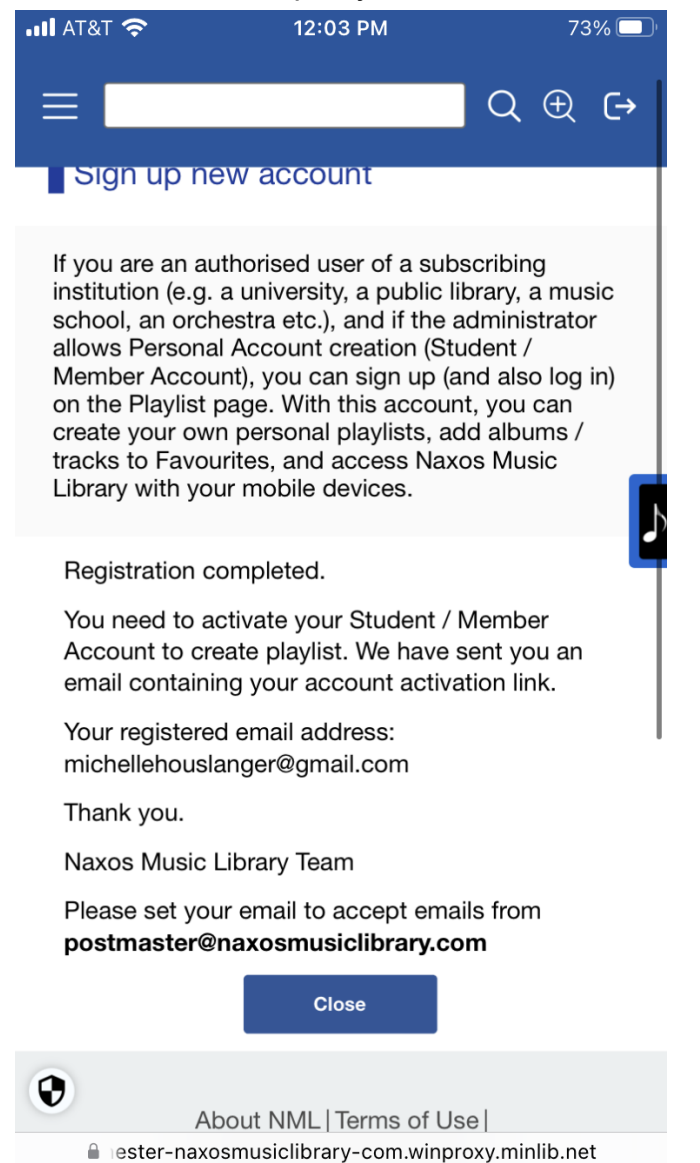

14. Once you are in your email inbox, find the activation email from **Naxos Music** Library. Tap the blue button that says "Activate Naxos Music Library Student / Member Playlist Account Now."

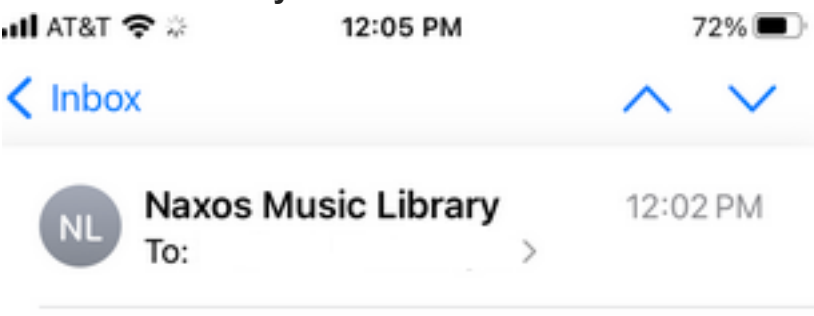

# Naxos Music Library Student / Member Playlist Registration

Dear M

You have successfully registered to the Student / Member Playlist Account of Naxos Music Library. To activate your account, please click this:

ACTIVATE NAXOS MUSIC LIBRARY STUDENT / MEMBER PLAYLIST ACCOUNT NOW

If the link does not work, copy and paste this to your browser: https://api.naxosmusiclibrary.com/NML2/ ActivateNML2User? s=152920%2F&sb=OFN0008891&u=113942&st=3&e=michell ehouslanger%40gmail.com

If you have questions or concerns, please email us at customer.service@naxos.com

Thank You, Naxos Music Library This is a system generated email, please do not reply to this email address.

) E

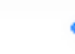

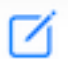

15. You are almost done! You will see this page. Tap **Go to Naxos Music Library**, then scroll down a little. Your Username is your email address, then enter the password you just created.

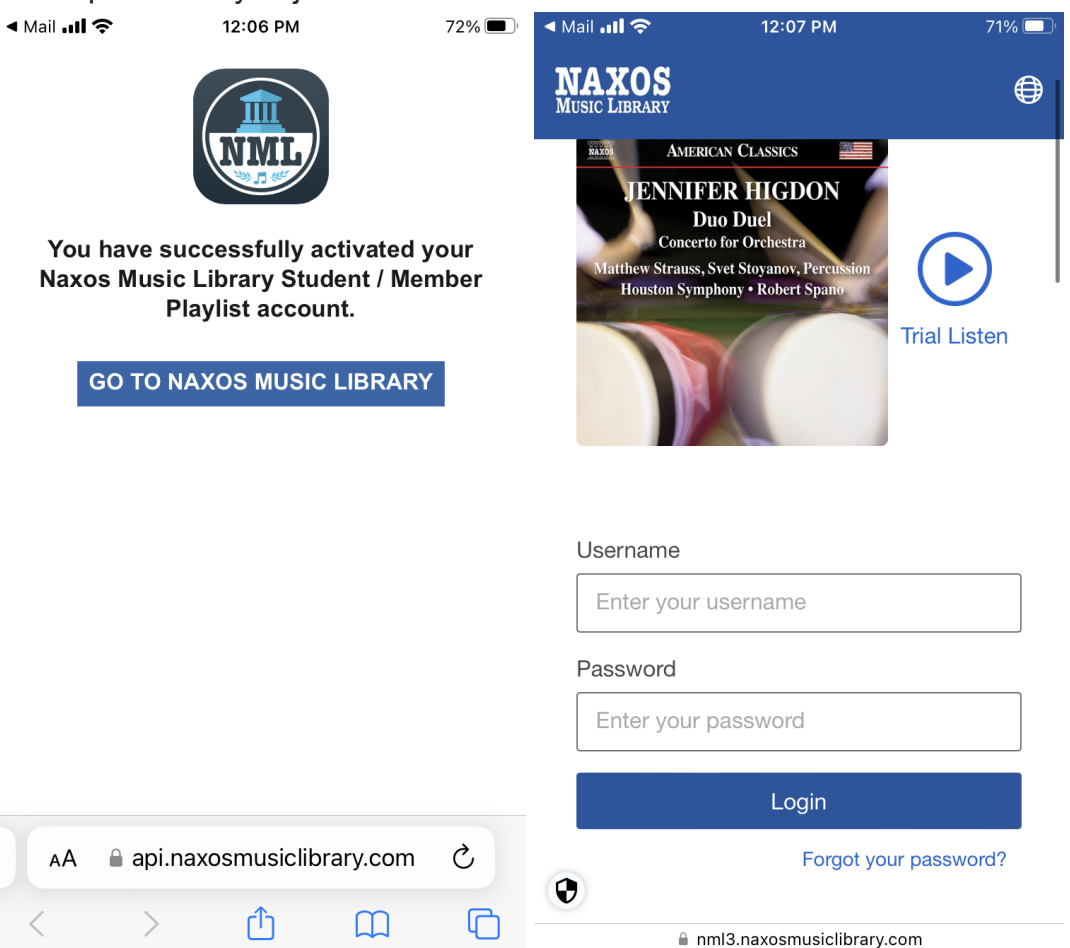

16. You are all set and ready to start listening!

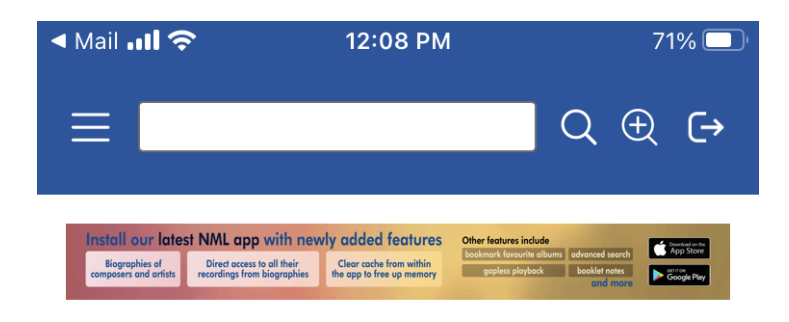

## **Featured Albums**

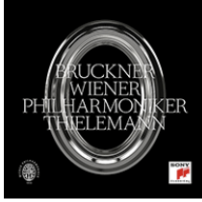

BRUCKNER, A.: Symphon...

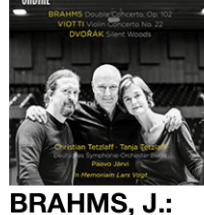

BRAHMS, J.: Double...

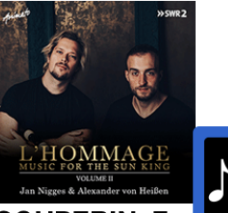

COUPERIN, F.: Goûts-réunis...

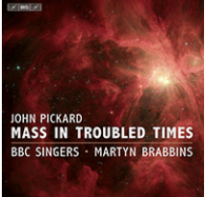

PICKARD, J.: Choral Music...

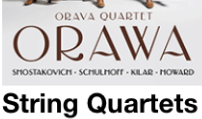

-...

artets LOEW Hus [0

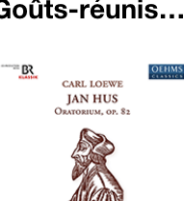

LOEWE, C.: Jan Hus [Oratorio...

ITEN MÜNCHEN IR L'ARPA FESTANTE GRONNER

ARCH BAROCKS

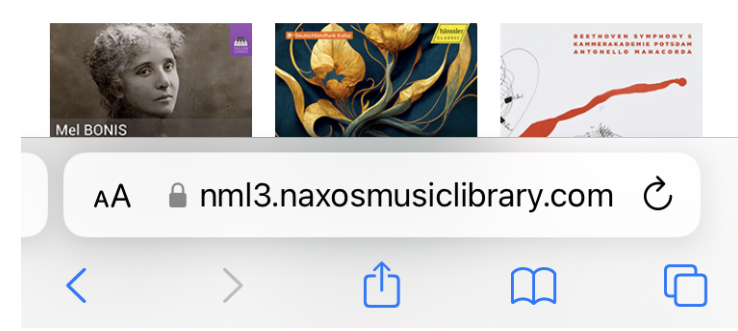

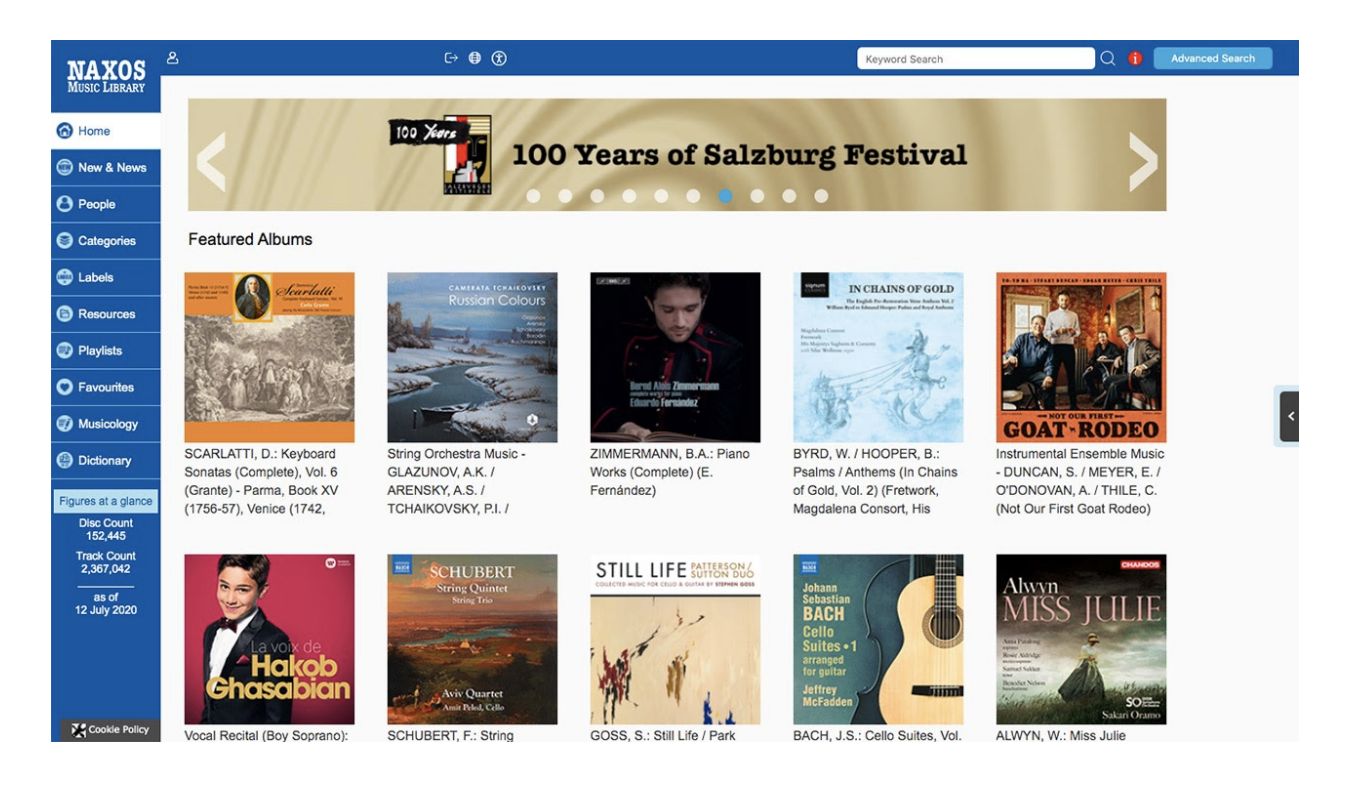

### Logging into Naxos on Desktop

Go to <u>https://www.winchester.naxosmusiclibrary.com/login</u> OR find Naxos through our website.

1a. Go to winpublib.org

1b. On the top navigation bar, click on **What We Have** and select **Online Resources** from the drop-down menu (you can sort our Online Resources alphabetically or by subject).

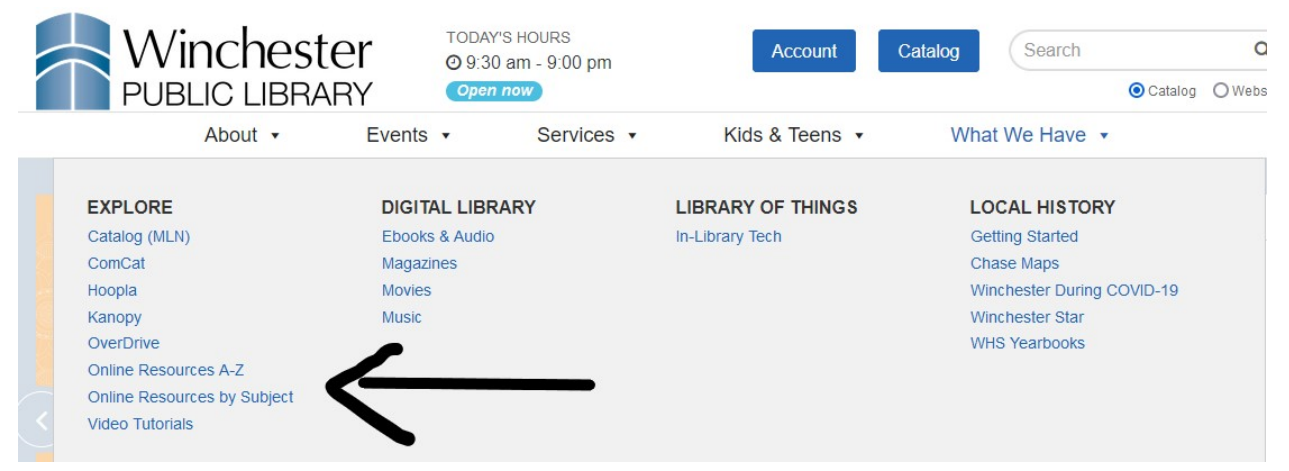

1c. Find and click on **Naxos Music Library** (under **N** if viewed alphabetically, or **Movies and Music** if viewed by subject)

2. After you click on **Naxos Music Library**, you will be asked to enter your library card number. Enter the barcode number with no spaces.

| NAXOS                    | 완 Winchester Public Library C→ Log Out ⊕ English 🤅        | CAccessibility                                                                                                    | Keyword Search                             | Q 🔒   | Advanced Search |  |
|--------------------------|-----------------------------------------------------------|----------------------------------------------------------------------------------------------------|--------------------------------------------|-------|-----------------|--|
| Music Library            | Home > Grand Piano > Instrumental > BERIO, L.: Pian       | o Works (Complete) (M. Bevilacqua, L. Trabucco)                                                                                                    |                                            |       |                 |  |
| 🙆 Home                   | TEXTS AND A TAXAT AND A TAXAT                             | BERIO, L.: Piano Works (Complete) (M. Bevilacqua, L. Trabucco)                                                                                            |                                            |       |                 |  |
| 🗊 New & News             | ATTAC MANAGERET AND A CANADA                              | The piano was a constant presence throughout Berio's life, from the charming early Petite Suit                                                            | e to the compelling drama of the Piano Sor | nata, |                 |  |
| <b>O</b> People          |                                                           | one of his last works. Berio's profound exploration of this instrument's timbres and possibilities is further in evidence in the Webern-like<br>Read more |                                            |       |                 |  |
| Categories               |                                                           | Artist Details 🕀                                                                                                    |                                            |       | ~               |  |
| 💮 Labels                 | COMPLETE PIANO WORKS<br>MATTEO BEVILACOUA<br>LUCATAMINICO |                                                                                                    |                                            | er    | ∨ + ∝ ⊚'        |  |
| Resources                | Θ                                                         |                                                                                                    |                                            |       | 00:00:50        |  |
| Playlists                |                                                           |                                                                                                    |                                            |       | 00.08.55        |  |
| Favourites               | GRAND                                                     | 1 (+) » I. Prelude                                                                                                    |                                            |       | 00:01:48        |  |
|                          | PIANO                                                     | 2 (+) » II. Petit Air I                                                                                                    |                                            |       | 00:01:20        |  |
| Uictionary               |                                                           | 3 (+) » III. Gavotte                                                                                                    |                                            |       | 00:02:52        |  |
| Figures at a glance      | O Premium Sound Quality                                   | 4 (+) » IV. Petit Air II                                                                                                    |                                            |       | 00:01:23        |  |
| 184,599                  | P Booklet                                                 | 5 (+) » V. Gigue                                                                                                    |                                            |       | 00:01:36        |  |
| 2,841,622                | P Backcover image                                         | Berlo Luciano                                                                                                    |                                            |       |                 |  |
| as of<br>13 October 2023 | Album Information                                         |                                                                                                    |                                            |       |                 |  |
|                          | Category: Instrumental                                    | 📋 6 (+) 6 Encores: Brin                                                                                                    |                                            |       | (j) 00:01:58    |  |
|                          | Composer:                                                 | Berio, Luciano                                                                                                    |                                            |       |                 |  |
| •                        | Berio, Luciano                                            | ☐ 7 (+) 6 Encores: Leaf                                                                                                    |                                            |       | () 00:01:27     |  |

3. You're in! You should be taken to a page that looks like this: